## 登録地点情報を全て書き出す/全て書き替える

本機に登録している全ての登録地点情報を、SDメモリーカードに書き出し(バックアップ)することが できます。書き出したバックアップファイル(拡張子 [bkd])は、SDメモリーカードから本機に書き 替え(リストア)することもできます。 ※電池動作で操作を行う場合は、必ず内蔵電池を満充電にし、内蔵電池の残量に注意しながら操作し てください。動作中に内蔵電池の残量がなくなると、大切なデータが壊れる場合があります。 下記操作を行う前にSDメモリーカードを挿入し、AVモードを終了してください。「PP A-24、I-5 メニュー → 情報 → 地点編集 → 全書き出し/全書き替え をタッチする。 : 全書き出し/全書き替え画面が表示されます。 2 SDメモリーカードに全ての登録地点情報を書き出す場合(バックアップ) ① SDに全ての地点情報を書き出す をタッチする。 現在地 情報 > 全書き出し / 全書き苦し ち戻る S Dに全ての地点情報を書き出す : メッセージが表示されるので、 はい をタッチ すると、本機に登録している全ての登録地点情報 S Dから全ての地点情報を書き替える をSDメモリーカードに書き出し(バックアップ) します。 ■ SDメモリーカードから全ての登録地点情報を書き替える場合(リストア) (1) SDから全ての地点情報を書き替える をタッチする。 :ファイル選択画面が表示されます。 書き替えたいファイルを選択し、タッチする。 現在地 情報 🄰 ファイルを選択 ち戻る  $\wedge$ BKP\_20XX0309\_151302 :メッセージが表示されるので、はい ⇒ はい を タッチすると、SDメモリーカードにあるファイ BKP\_20XX0310\_090513 ルを本機に書き替え(リストア)します。 BKP\_20XX0310\_090904 ※本機の登録地点情報が全て書き替わりますので、 BKP 20XX0310 090956 10e 残しておきたい本機の登録地点情報は、あらか BKP\_20XX0310\_091025 じめ書き出し(エクスポート)してください。 ● SDメモリーカードに書き出したバックアップファイルは "NAVI POINT" フォルダに保存されます。 お知らせ バックアップファイルのファイル名は変更できますが、下記の操作は行わないでください。本機で 認識できなくなります。 ・フォルダ名 "NAVI POINT" や、ファイルの拡張子 [bkd] を変更する ・ "NAVI POINT" フォルダからファイルを移動させる

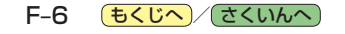